# SolarVu<sup>™</sup> Installation Guide for Schneider Conext CL60 Inverter

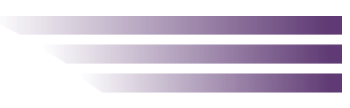

# Introduction

SolarVu<sup>®</sup> is an energy portal that remote monitoring of provides solar PV renewable energy generation sites over the web. It requires the installation of an M504 gateway (datalogger) which continuously transfers data from the inverter(s) to the SolarVu servers. This guide explains how to connect the M504 gateway to the Schneider Conext CL60 inverter(s) using ModBus RTU RS485 serial communications which is a standard feature of this inverter. The M504 gateway connects to one or more inverters usingtwisted pair wire, typically cat5e, daisy chained for multiple inverters. A persistent internet connected to the building LAN or by installing the optional 3G cellular modem in the SolarVu enclosure. A source of 120VAC must be available to power the SolarVu equipment. The LAN must have high speed internet service to an ISP to provide a connection to the internet as shown in figure 1.

# SolarVu Installation

Before starting, review the drawings and instructions in the document pouch on the SolarVu enclosure door. The multiport M504-485 comms board should be connected correctly according to the SLD (single line drawing) provided. Use the SLD for the specific terminal connections that apply for the project with this guide for general instructions. Mount the SolarVu enclosure with conduit to the inverter for the RS485 serial cable, ethernet cat5e cable to the building LAN (unless 3G cellular is installed) and 120VAC control power as shown in fig 2. Normally the SolarVu enclosure will be mounted in the same electrical room as the inverter. However, the RS485 serial cable can run long distances, over 1000 feet, if necessary.

**Power Supply**: Wire 120VAC control power from a suitable 15A circuit to the circuit breaker, N and G terminals.

**RS485 Serial**: Refer to page 2 of this installation guide for inverter communication to connect the serial wires to the inverter. Route the twisted pair cable away from power conductors into the first inverter terminal blocks as shown in fig 3. Connect the other end of the twisted pair cable in the SolarVu enclosure to the M504-485 comm board terminals. Shielded twisted pair wire such as Belden 3106A is preferred for noise immunity but standard Cat5e, 8 wire, UTP, #24 cable may also work. If more than one inverter is to be monitored, daisy chain from the first inverter to the second etc. Do not connect in star configuration. Do not use the RJ45 ports for RS485 serial communication.

**Ethernet:** The LAN must have high speed internet service to an ISP to provide access to the internet. The SolarVu gateway RJ45 ethernet jack plugs into an RJ45 LAN jack connected to the building router using a standard Cat5e patch cable. Alternatively, SolarVu can be ordered with a 3G cellular modem for wireless internet connection. A source of 120VAC for control power needs to be connected to the SolarVu enclosure.

**Inverter Configuration:** After wiring all inverters, each inverter is required to be configured to have a unique address for communication. Refer to page 3 for detailed inverter address assignment.

#### Fig 1 Network Connections

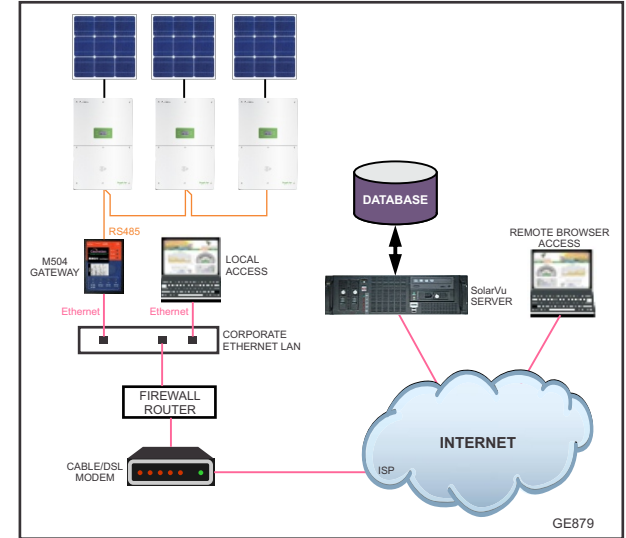

Fig 2 SolarVu enclosure - for M504 gateway

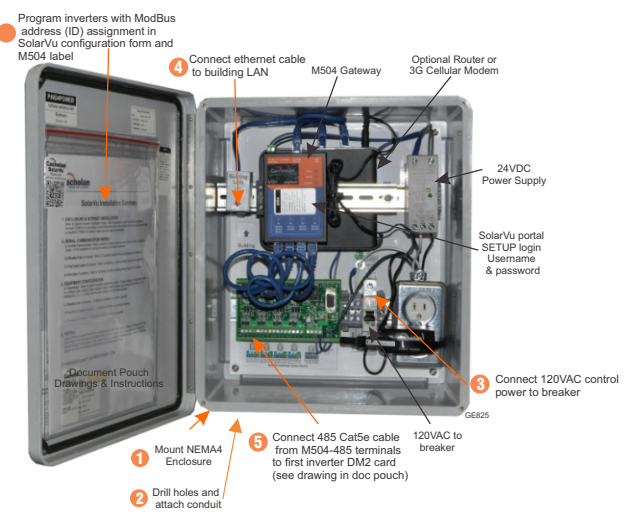

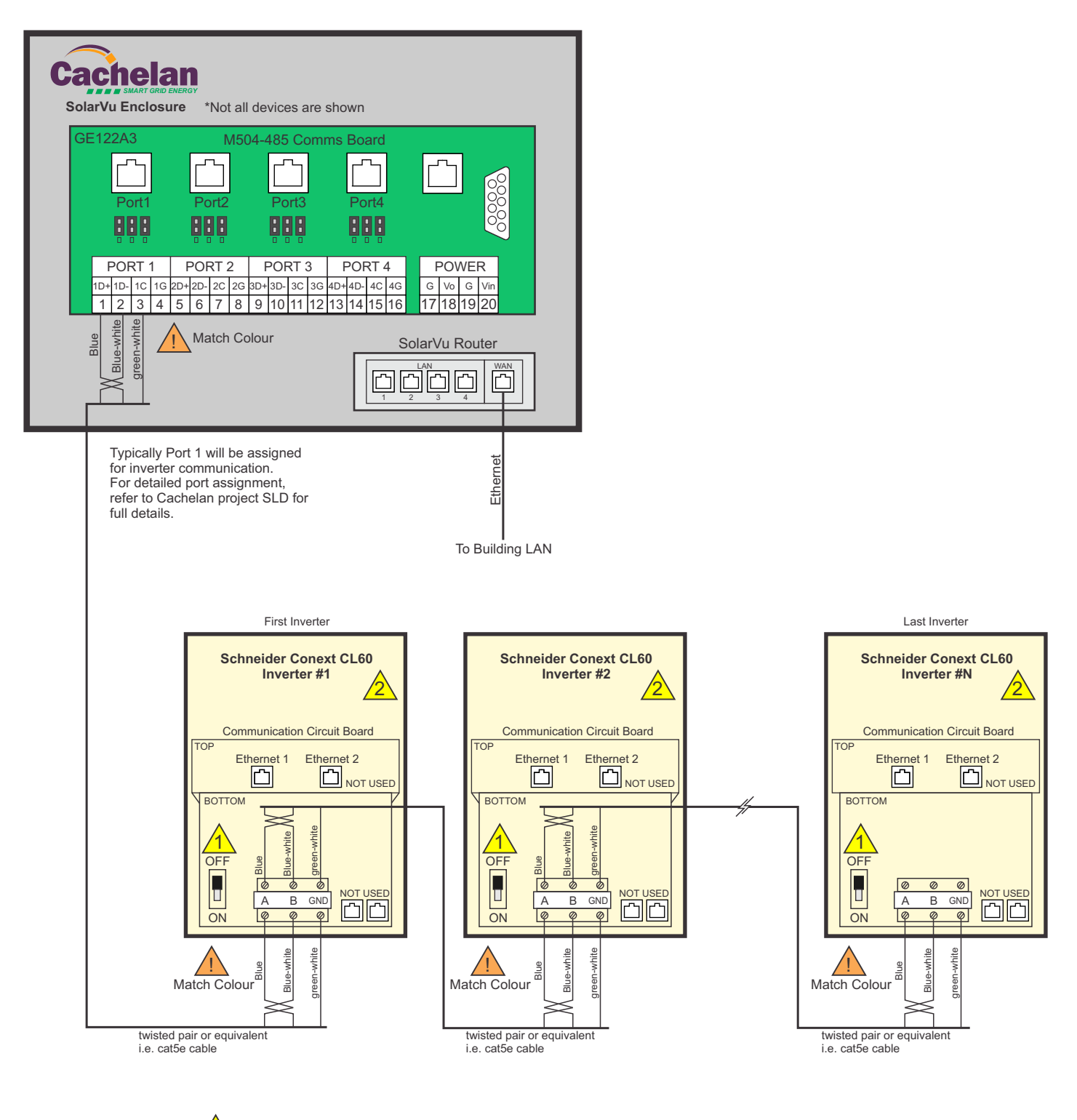

### SolarVu M504 to Schneider Conext CL60 Inverters

Keep the 120ohm termination resistor at OFF position for all inverters

Refer to page 3 for detailed inverter communication configuration and address assigment

GE880

2

#### Fig 4 SolarVu Inverter Communication Setting

The CL-60 inverter has two selection buttons for looking up information and configuring the settings. The two buttons have multiple functions. See the following description for details.

| Button | Operation   | Operation Detail          | Description                                       |
|--------|-------------|---------------------------|---------------------------------------------------|
|        | Quick Press | Press less than 2 seconds | Move downwards or scroll<br>among set values      |
| ESC    | Long Press  | Press more than 2 seconds | Return to the previous menu or cancel the command |
|        | Quick Press | Press less than 2 seconds | Move left or right, or turn pages                 |
| OK     | Long Press  | Press more than 2 seconds | Enter into the sub-menu or confirm the command    |

NOTE:

- · After one minute of no button activity, the LCD backlight turns off
- · After two minute of no button activity, the interface system returns to the default screen (the Main Screen)

# **Inverter Communication Setup**

Fig 4 shows the button functions and detailed descriptions. The following setups are required to be performed on each inverter to make all inverters communicate to SolarVu gateway:

- 1. From the main screen, quick press the OK button to go to the menu page.
- 2. In the menu page, quick press the ESC button three times to move to Set-param, long press OK.
- 3. The system will ask for password. The default password is 111111. Quick press ESC to change the number and quick press OK to move to the next digit. When set, long press OK to enter.
- 4. In Set-param page, quick press ESC three times to move to Com-param, long press OK to enter.
- 5. In *Com-param*, make sure the cursor is at *Modbus param*, long press OK to enter.

| Com-para | am                      |  |
|----------|-------------------------|--|
|          | Com-param<br>Uart param |  |
|          |                         |  |

6. Quick press ESC to set the address based on the Cachelan project SLD. Typically inverter #1 should have address 1, inverter #2 should have address 2 and etc. Refer to Cachelan project SLD for detailed address assignment. When address is set to the desired one, long press OK to confirm.

| Modbus param |      |     |  |  |
|--------------|------|-----|--|--|
|              | Addr | 001 |  |  |
|              |      |     |  |  |
|              |      |     |  |  |

7. Return to the *Com-param* page, move cursor to *Uart param* and enter. Make sure the *Baud* is set at 9600, *Parity* is NO and *Stop bit* is 1 and return all the way to the menu page. The communication setup for this inverter is done. Repeat from step 1-7 for the rest of the inverters.

| Uart param |          |        |  |  |  |  |
|------------|----------|--------|--|--|--|--|
|            | Baud     | [9600] |  |  |  |  |
|            | Parity   | [ NO ] |  |  |  |  |
|            | Stop bit | [1]    |  |  |  |  |
|            |          |        |  |  |  |  |

# **Testing the System**

At this point the installation should be complete ready for testing. It is helpful to have access to a PC that is connected to the internet for viewing SolarVu screens. Using the URL supplied for the system. The gateway is preconfigured to automatically send inverter data to the SolarVu servers. To do this it must first establish an internet connection. Then it will collect data from the inverters and periodically transmit it.

Verifying correct operation is described in the sections that follow. Indicator lights and actual values accessible from the SolarVu Analyzer > Inverter Status screen Fig 6 are useful for determining the status of the system.

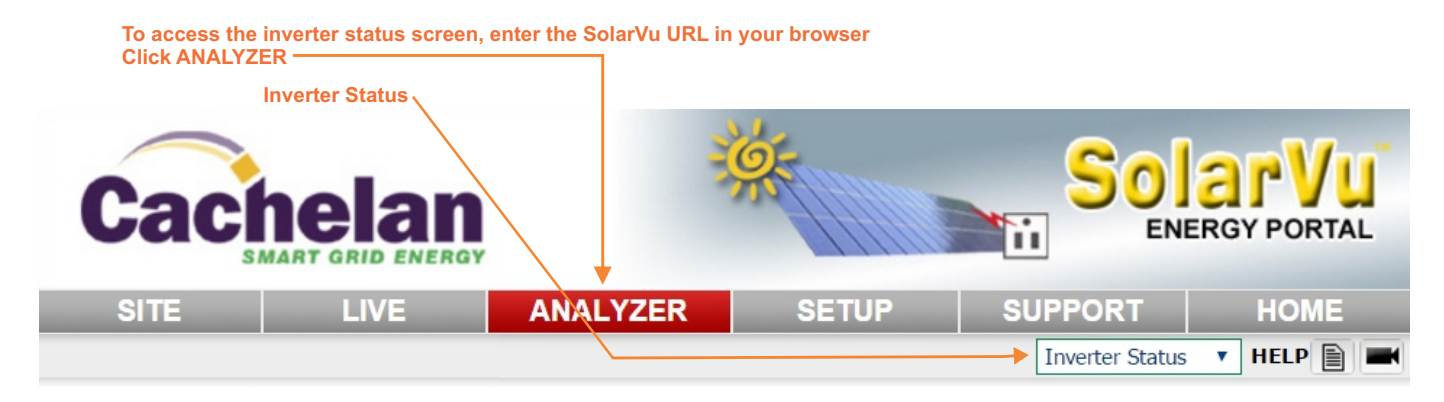

Time of last update received from the M504 gateway — Monday, February 8, 2016 11:51:04 AM (GMT -5:00)

| Schneider CL#1 (Slave ID : 1)     Data Log     Manual     Installation                                                                                                    |                                                                                            |                             |                     |                  |             |                                   | Installation |
|----------------------------------------------------------------------------------------------------|--------------------------------------------------------------------------------------------|-----------------------------|---------------------|------------------|-------------|-----------------------------------|--------------|
| Power Now <b>14.4</b> kW                                                                                                    | DC Input                                                                                   | Power 1                     | 8,100 W             | Voltage 1        | 589 V       | Current 1                         | 12.8 A       |
|                                                                                                    |                                                                                            | Power 2                     | 8,500 W             | Voltage 2        | 589 V       | Current 2                         | 13.7 A       |
|                                                                                                    | AC Output                                                                                  | Voltage A                   | A L-N 285 V         | Voltage B L-N    | 285 V       | Voltage C L-                      | N 286 V      |
|                                                                                                    |                                                                                            | Voltage A                   | а-в <b>493 V</b>    | Voltage B-C      | 495 V       | Voltage C-A                       | 493 V        |
|                                                                                                    |                                                                                            | Current /                   | A 16.8 A            | Current B        | 16.9 A      | Current C                         | 17.0 A       |
|                                                                                                    |                                                                                            | Apparent                    | t 14.4 VA           | Reactive         | 500 Var     | Frequency                         | 60.0 Hz      |
|                                                                                                    | Energy                                                                                     | Lifetime                    | 50,500 kWh          | Today            | 72.4 kWh    | Yesterday                         | 132 kWh      |
| Lifetime Energy                                                                                                    | Inverter                                                                                   | Model                       | PVSCL25NA201        | S/N ZX1          | 512002645   | Software Ve                       | rsion 02.06  |
| <b>50,500</b> kWh                                                                                                    |                                                                                            | Tempera                     | ture 49 °C          | Operating        | 6,504 Hrs   | Modbus ID                         | 1            |
|                                                                                                    | Status                                                                                     | Online and power production |                     |                  |             |                                   |              |
|                                                                                                    | Fault 🥥                                                                                    | None                        |                     |                  |             | Error Log                         | Codes        |
|                                                                                                    |                                                                                            |                             | Alarms and status I | reported by inve | rter        |                                   | Update       |
| Listen 🝳 Last D                                                                                                    | ata Updated:                                                                               |                             |                     | Apr 1            | IO, 2017, M | on 1:16 PM                        | (GMT -5:00)  |
| Listen Q Last C                                                                                                    | Listen         Q         Last Communication:         Apr 10, 2017, Mon 1:27 PM (GMT -5:00) |                             |                     |                  |             |                                   |              |
| Light is green if M504 gateway is reading valid data<br>from the inverter over RS485. M504 must be connected<br>to the internet.<br>Light goes green if M504 is connected to the internet |                                                                                            |                             |                     |                  |             | Communication.<br>an update every |              |

## **Network Setup**

On power up, the gateway looks for a DHCP server to provide it a dynamic IP address. If a PC connected to the network can automatically connect to the internet through a browser then the network is already configured to accept the gateway. If a dedicated IP address was programmed instead, subnet mask and DNS server address are required. This needs to be entered into the gateway before shipment. Network configuration is shown on the gateway label and the Configuration Settings page in the doc pouch. Once the gateway receives its IP address it acts as a client. It will automatically try to connect to the SolarVu server and begin transferring data from the inverter to the server.

Fig 7 M504 Gateway Indicators

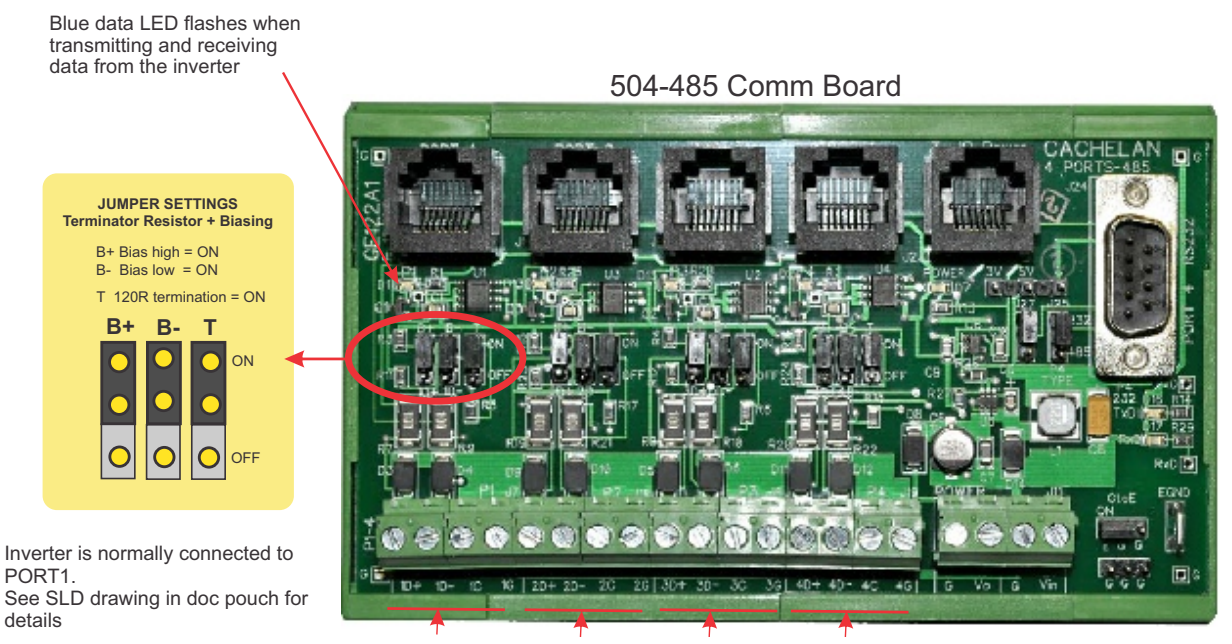

PORT1 PORT2 PORT3 PORT4 485 serial communication ports

GE828

5

|                                                                                                    |                                     | USE                                                                                                    | NORMAL STATUS                                                                                                    |
|----------------------------------------------------------------------------------------------------|-------------------------------------|----------------------------------------------------------------------------------------------------|----------------------------------------------------------------------------------------------------|
| E VDC Eh                                                                                                    |                                     | Host                                                                                                    | OFF-no power ON-power OK                                                                                                    |
|                                                                                                    |                                     | Ready                                                                                                    | ON M504 booted up and runn                                                                                                    |
| <u> </u>                                                                                                    | Designer                            | Link/Ac                                                                                                    | t OFF-no ethernet connection                                                                                                    |
| Cachela                                                                                                    | n                                   |                                                                                                    | <ul> <li>FLASH- data traffic activity</li> </ul>                                                                                                    |
| SMART GRID END                                                                                                    | Ready Ready                         | P1                                                                                                    | Serial Port 1 usually inverter<br>Transmit=orange, Receive=gree                                                                                                    |
|                                                                                                    |                                     | P2                                                                                                    | Serial Port 2 usually option                                                                                                    |
| M504 GATE                                                                                                    | WAY                                 | D2                                                                                                    | <ul> <li>Transmit=orange, Receive=gre</li> <li>Serial Port 3 usually option</li> </ul>                                                                                                    |
|                                                                                                    | ALC: NO. OF TAXABLE PARTY.          | P3                                                                                                    | Transmit=orange, Receive=gre                                                                                                    |
| Englisterritoria Duestika Ha                                                                                                    | anarra (Planta)                     | P4                                                                                                    | Serial Port 4 usually option                                                                                                    |
| 2 2                                                                                                    |                                     | 95.00                                                                                                    | franklint brange, rebente gr                                                                                                    |
| . 1 94 7                                                                                                    | S NOTICE                            |                                                                                                    |                                                                                                    |
| 0.027<br>0.027<br>0.027<br>0.027<br>0.027                                                                                                    | The second second                   |                                                                                                    | TROUBLESHOOTING CHECK                                                                                                    |
| 9,405 <b>38</b> 888502,8                                                                                                    | E STREET                            | IP Add                                                                                                    | ress Obtain IP by DHCP or set static IF                                                                                                    |
| 83 38 4 8 5 5 5                                                                                                    | 0                                   | CONCERCION OF THE OWNER OF THE OWNER                                                                                                    | Network must be configured to sa                                                                                                    |
| TE RO<br>BITALLI<br>BERNAR<br>REPNAR<br>RESIMO<br>ALC 00<br>ALC 00<br>ALC 00<br>ALC 00<br>ALC 00<br>ALC 00<br>ALC 00<br>ALC 00<br>ALC 00<br>ALC 00<br>ALC 00<br>ALC 00<br>ALC 00<br>ALC 00<br>ALLIAR                                                                                                    | 2                                   | Contraction of the local division of the local division of the loc |                                                                                                    |
| SETE FIG<br>NEETE FIG<br>NEETE FIG<br>NEETENAR<br>PASSING<br>PASSING | Duw                                 | Serial                                                                                                    | Check inverter connected to corre                                                                                                    |
| SETE FO<br>SETE FO<br>DEFALLL<br>URENAUL<br>URENAUL<br>PASSING<br>PASSING<br>SLAVE CO<br>SLAVE CO<br>SLAVE CO<br>SLAVE CO                                                                                                    | Due                                 | Serial                                                                                                    | Check inverter connected to corre<br>Polarity of serial twisted pair wires<br>Serial ID entered correctly in each                                                                                                    |
| STREE IN THE INTERNAL DISTRICT IN THE INTERNAL DISTRICT INTERNAL DISTRICT INTERNAL DISTRICT INTERNAL DISTRICT INTERNAL DISTRICT INTERNAL DISTRICT INTERNAL DISTRICT INTERNAL DISTRICT INTERNAL DISTRICT INTERNAL DISTRICT INTERNAL DISTRICT INTERNAL DISTRUCT INTERNAL DISTRICT INTERNAL DISTRICT INTERNAL DISTRUCT INTERNAL DISTRUCT INTERNAL DISTRI                                                                                                    |                                     | Serial                                                                                                    | Check inverter connected to corre<br>Polarity of serial twisted pair wires<br>Serial ID entered correctly in each<br>r Powered on.                                                                                                    |
| NUMBER OF DESCRIPTION                                                                                                    | P3 P                                | Serial                                                                                                    | Check inverter connected to corre<br>Polarity of serial twisted pair wires<br>Serial ID entered correctly in each<br>r Powered on.<br>Serial ID has been set to match S<br>Serial wing correct                                          |
| PI P2<br>R5-232<br>R5-232                                                                                                    | P3 P.<br>RS-232 RS-4                | Serial<br>Inverte                                                                                                    | Check inverter connected to corre<br>Polarity of serial twisted pair wires<br>Serial ID entered correctly in each<br>r Powered on.<br>Serial ID has been set to match S<br>Serial wiring correct.                                       |
| P1 P2<br>R5-232 R5-232<br>R5-445 R5-435                                                                                                    | P3 P4<br>R3-232 R5-1<br>R5-485 R8-1 | Inverte                                                                                                    | Check inverter connected to corre<br>Polarity of serial twisted pair wires<br>Serial ID entered correctly in each<br>Powered on.<br>Serial iD has been set to match S<br>Serial wiring correct.<br>t Internet connection for ISP to LAN |

GE829

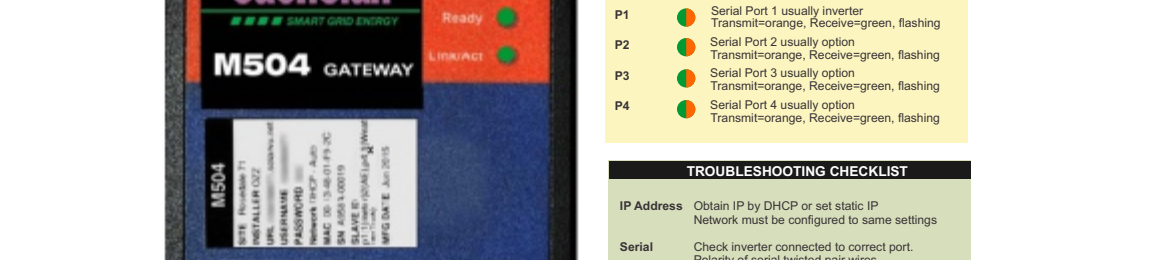

## Video Tour

For an overview of available features, visit www.solarvu.net and play the What is SolarVu video. Each screen has a HELP button that explains how all the features work. An online help guide is available for printing under SETUP > DOWNLOADS > PRINTED HELP.

## Site Screen

For a summary of information about the site, click the SITE menu button. On the upper left, the current charging status of the solar panels, total power being generated now and in the last 30 days is displayed. Underneath, the carbon footprint of energy equivalents is displayed since startup. Links to other websites can be left as defaults or changed in SETUP to personal preferences. The local weather is preset. Email contactus@cachelan.com to have it changed. For viewing on a widescreen TV suitable for display in a public place, click the WIDE PAGE button. On the right is a slideshow for public viewing. Content can be personalized using uploaded graphics in SETUP.

Select wide screen view for public display on an HDTV

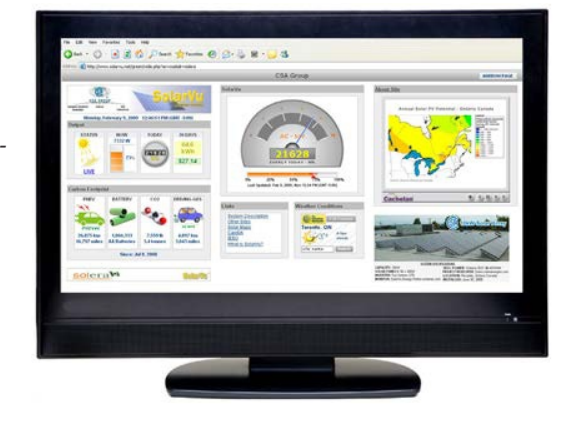

# Live Data

Click the LIVE menu button to display current power being generated in the array. Actual power and energy generated today are shown on the meter dial. For a normally operating system, the status indicator should be green with the last update time less than 15 minutes ago. Lifetime energy and revenue are shown digitally. For correct revenue display, the sell price per kWh must be entered in SETUP. If connection to the site is lost, or if an alarm is detected, the status indicator will be red. Click the Listen button with sound on for more information.

Trends are shown for the lifetime of the system using the graphs on the right. Select either an Energy or Revenue view using the button. Click the desired time period under the graph. Scroll over a data point with the mouse for more detailed information about that day. The carbon footprint pulldown gives energy equivalents for the solar power generated for the selected time period.

# **Analyzer - Performance**

Click the ANALYZER menu button and select a category in the pulldown menu and a time period under the graph. The carbon footprint will compute the energy equivalents to the solar energy generated over the selected time period. This helps visitors get a practical feel for the benefits available. To find the carbon equivalent for an arbitrary value, override the actual solar amount by entering a kWh value and selecting a category, then click the Calculator button. Other views including buy/sell energy use, performance and payback can be selected with in the pulldown menu. The screen will return to the last value selected on return. Visit www.solarvu.net for a features video

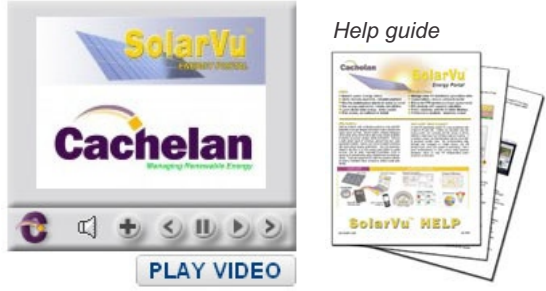

Site Summary Screen

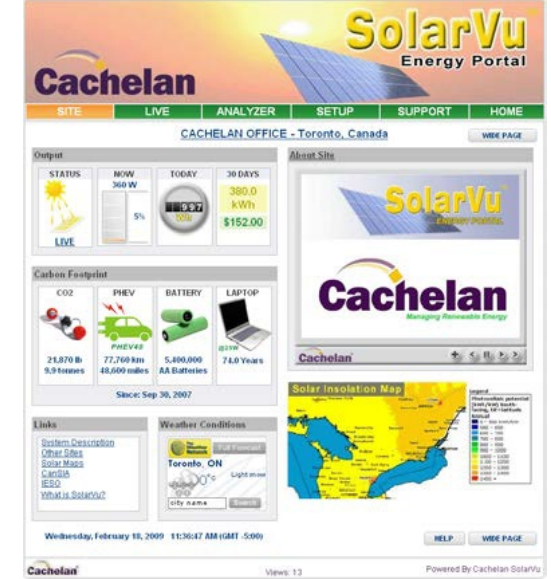

## LIVE view shows current conditions

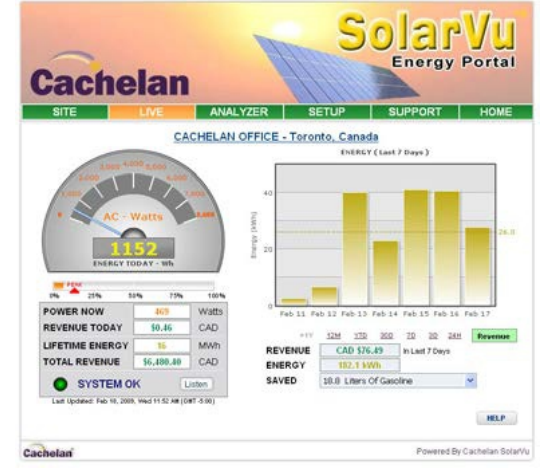

ANALYSER - select performance views from pulldown

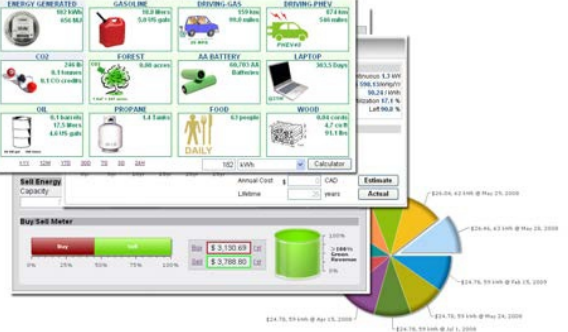

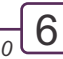

# **Analyzer - Troubleshooting**

When problems occur with the system or to check inverter operation, click ANALYZER > INVERTER STATUS. Each inverter connected to the system with a gateway will have its own display panel showing actual values sent. Remotely located technical personnel can assist in interpreting what the values are conveying. If no communication has been received from the device for more than 2 hours a No Data Available message will be shown

For detailed analysis, it may be helpful to download all readings for the time period of interest into a spreadsheet for further analysis using SETUP > DOWNLOAD.

Download printable HELP guide or actual readings for any time period

| Account         | Password | Site Setup | Edit Energy | Download |          |
|-----------------|----------|------------|-------------|----------|----------|
| Energy Recor    |          |            |             |          | HELP     |
| Last 7 days (in | ters)    |            |             |          | Download |
| Last 7 days     |          |            |             |          | Download |
| Last 30 days    |          |            |             |          | Download |
| Last 12 months  |          |            |             |          | Download |
| Cocument        |          |            |             |          |          |
| Solarivu Brochu | re       |            |             |          | Download |
| Printed Help    |          |            |             |          | Download |

## Setup

For entering settings to configure your site, click the SETUP menu button. Enter your unique username and password from the account label. The setup screen appears showing communication status and current preference settings. Check the last communication time **●**. It should show a time within the last 15 minutes if communication between the site and SolarVu<sup>™</sup> server is working normally.

For the payback and revenue calculators to work properly, correct parameters for energy sell rate, capacity, average insolation etc should be entered. Account > Equipment Setup is for factory use. All changes take immediate effect. The Site Setup tab is used to customize the banner, links, slideshow and system description. Click the Help <sup>2</sup> button for each section for a description of the effect for each entry. For further analysis, individual energy readings for any time period can be downloaded into a spreadsheet from the DOWNLOAD section.

Enter the email address I for each individual that wants a regular status report sent to them and select the frequency. This report will include energy and revenues for different time periods and indicate if there are any alarms. In the Password tab, include an email address to receive the Setup login password if this is forgotten.

| Account          | Password              | Site Setup          | Edit Energy                     | Download          |
|------------------|-----------------------|---------------------|---------------------------------|-------------------|
|                  |                       |                     |                                 | HELP              |
| Enter your curre | ent password and then | choose your new p   | assword. Click Save             | when you're done. |
| CL               | irrent Password       |                     |                                 |                   |
|                  | New Password          | (U                  | se 4 to 16 characters, no space | s)                |
| Confirm          | New Password          |                     |                                 |                   |
|                  | Cance                 |                     | Save                            |                   |
| assword Rem      | Inder                 |                     |                                 |                   |
|                  | Reminder Email: c     | ontactus@cachelan.c | om Save                         | Email             |
| visitor Access   | Control               |                     |                                 |                   |
| Ena              | ble Passphrase:       | Save Passohrase     |                                 |                   |

# Support

See the What is SolarVu? video at www.solarvu.net for a feature overview. Each screen has a HELP button with details for the items on that view. A printable HELP guide can be downloaded in SETUP > DOWNLOAD.

For additional technical support, send an email to contactus@cachelan.com or dial our support line in Toronto, Canada at 905.470.8400

#### Click ANALYZER > INVERTER STATUS for troubleshooting

| Lifetime Energy | AC Output       | Power 0 W                                                                                                    | Vrms (L1-L2) 217 V                                                                                                    | Current 0.0 A                       |
|-----------------|-----------------|----------------------------------------------------------------------------------------------------|----------------------------------------------------------------------------------------------------|-------------------------------------|
| 1,800 whr       |                 | Vrms (L1-N) 125 V                                                                                                    | Vrms (L2-N) 132 V                                                                                                    | Frequency 60.0 Hz                   |
|                 | DC Input        | Power 33 W                                                                                                    | Volts 349 V                                                                                                    | Current 0.1 A                       |
| AC Output Down  | Performance     | Power Efficiency 0 %                                                                                                    | Heatsink Temp. 29 °C                                                                                                    |                                     |
| 0 w             |                 | Today On-Grid 2.2 Hrs                                                                                                    | Lifetime 13.5 Hrs                                                                                                    | Relay Cycle 36                      |
|                 | Lifetime        | DC Input 2,700 Whr                                                                                                    | AC Output 1,800 Whr                                                                                                    | Efficiency 67 %                     |
|                 | Inverter        | Model PVI 5000                                                                                                    | s/N 10010063                                                                                                    | RS485 Address 15                    |
| PV Input Power  |                 | Hardware Ver. 65                                                                                                    | DSP1 Ver. 1.40                                                                                                    | DSP2 Ver. 1.18                      |
| <b>33</b> w     | Status          | Fault mode<br>VacH - The AC voltage of ma<br>VacL - The AC voltage of ma<br>COMM - External communica<br>VacL2 H - The voltage between | ains utility is over the upper li<br>ains utility is under the lower<br>tion failed warning message<br>een L2 and neutral is exceedir | imit<br>limit<br>19 the upper limit |
|                 |                 |                                                                                                    |                                                                                                    | Set Points                          |
| Listen 🥥 Last   | Data Updated:   |                                                                                                    | Apr 19, 2010, Mo                                                                                                    | n 11:54 AM (GMT -5:00)              |
| Listen 🥥 No C   | Communication 9 | ince:                                                                                                    | Apr 16, 2010, I                                                                                                    | Fri 3:54 PM (GMT -5:00)             |

#### See gateway label for SETUP login

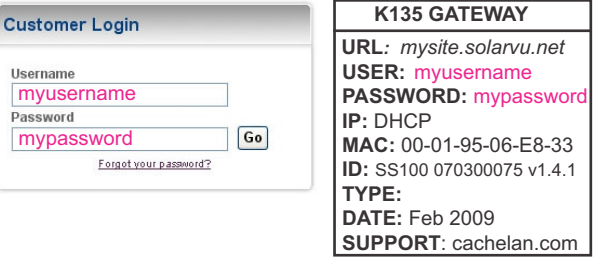

Configure site settings in SETUP

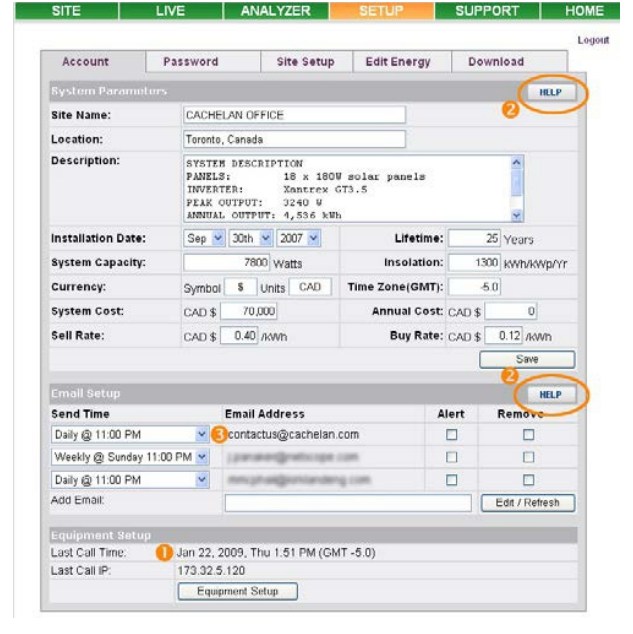

# Cachelan Technical Support contactus@cachelan.com 905.470.8400 x224